# EGAM en App synchroniseren

EGAM op uw pc en de App moeten gekoppeld worden om te kunnen synchroniseren. De App kan alleen synchroniseren met de nieuwste EGAM versie: 5.24.3.5 (U kunt dit in EGAM controleren door bij Help  $\rightarrow$  Programma informatie)

- Ga in EGAM naar: Communicatie → Handheld
- Volg de stappen zoals weergegeven in de afbeelding hieronder.
- Stap 1. Vul bij 'instellingen' de login gegevens in. U heeft deze van ons per e-mail heeft ontvangen. Het wachtwoord heeft u zelf verstrekt bij bevestigen account. Uw inlogcode en wachtwoord zijn alleen geldig voor de productie omgeving.
- Stap 2. Vul éénmalig de App door op de knop te klikken.

De knoppen 3 of 4 kunt u later gebruiken voor handmatige synchronisatie.

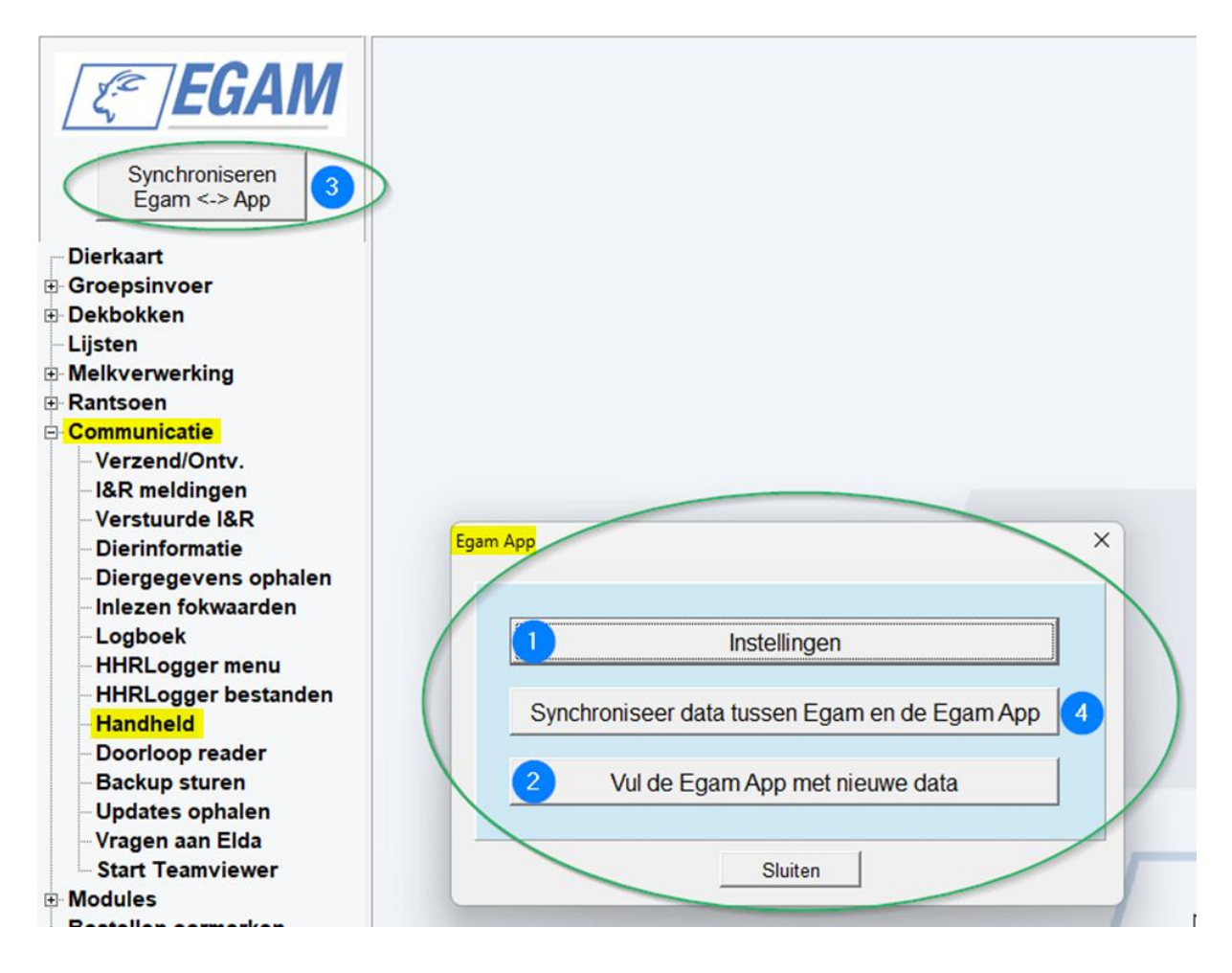

## Egam als app icoon op uw startscherm

U kunt de app ook als app icoontje op uw telefoon zetten zodat u niet steeds naar de website hoeft. Dit is eenvoudig in te stellen via onderstaande stappen:

- 1. Zorg dat versie 1.3.1 onderaan staat
- 2. Klik bovenaan op het pijltje naar beneden/download en klik op toevoegen aan startscherm.
- 3. Klik op installeren. Hierna wordt er een icoon in het menu van de telefoon gezet.

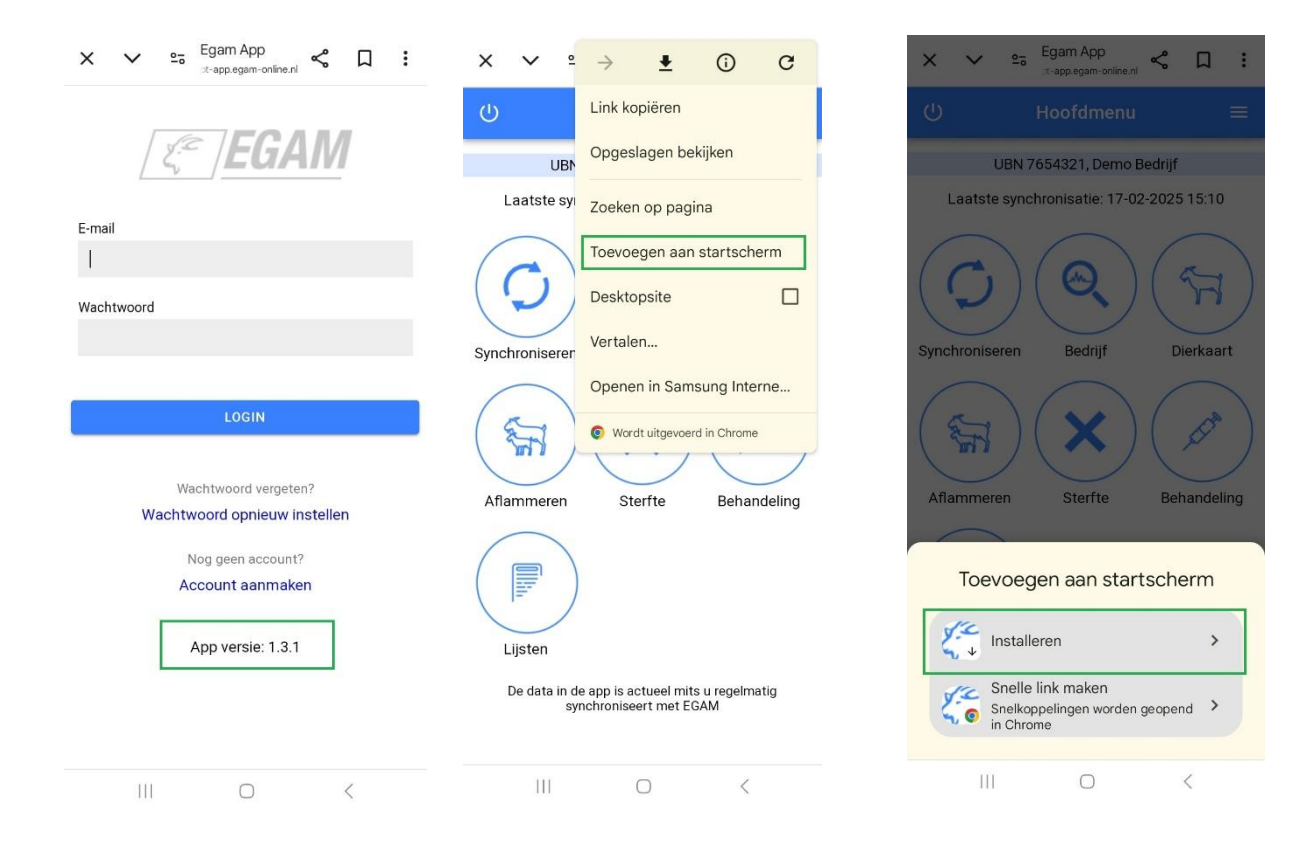

# Gebruik van de App

Nadat u heeft ingelogd komt u op het volgende scherm:

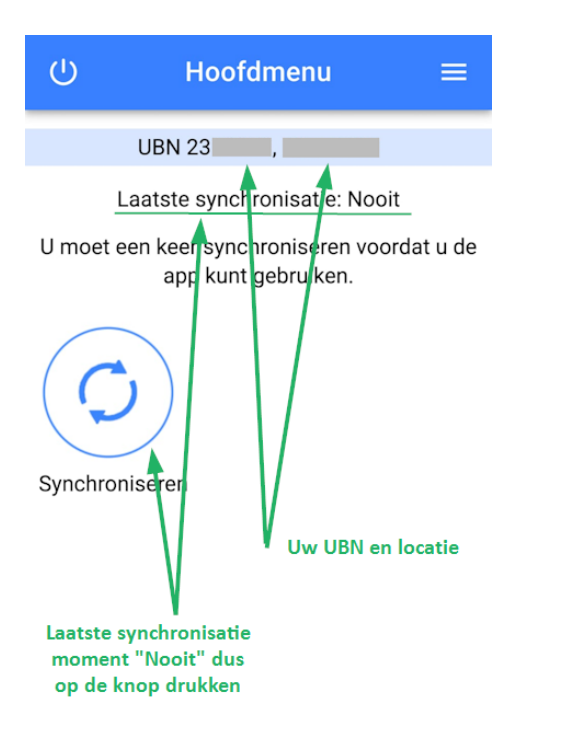

Om de App te gebruiken, **synchroniseert** u met uw EGAM.

- Druk de knop Synchroniseren
- Start synchroniseren
- Wacht tot de App aangeeft dat de gegevens zijn opgehaald. Dit kan de eerste keer enkele minuten duren.

U kunt de App nu gaan gebruiken.

#### Hoofdmenu

Via het hoofdmenu kunt u naar de verschillende functies die in de app beschikbaar zijn. Daarnaast laat het hoofdmenu zien:

- De laatste synchronistatie-datum
- Of er nog invoer klaar staat die nog verzonden moeten worden

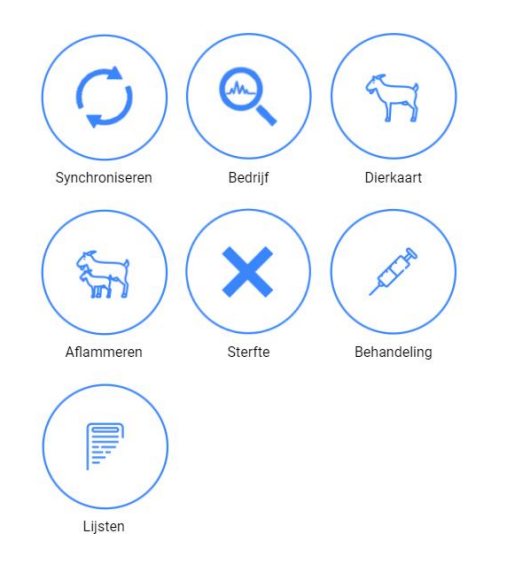

## Bedrijf

Bij bedrijf vind u een overzicht van uw bedrijfsgegevens.

| ÷                           | Bedrijf    |            |  |  |  |
|-----------------------------|------------|------------|--|--|--|
| Laatste twee melkleveringen |            |            |  |  |  |
| Datum                       | 12-11-2023 | 09-11-2023 |  |  |  |
| Tanknummer                  | 1 02       | 1 02       |  |  |  |
| Liter                       | 5015       | 5028       |  |  |  |
| Kilogrammen                 | 5171       | 5184       |  |  |  |
| Vet %                       | 4,40       | 4,38       |  |  |  |
| Eiwit %                     | 3,71       | 3,72       |  |  |  |
| Ureum                       | 31         | 31         |  |  |  |
| Di                          |            |            |  |  |  |

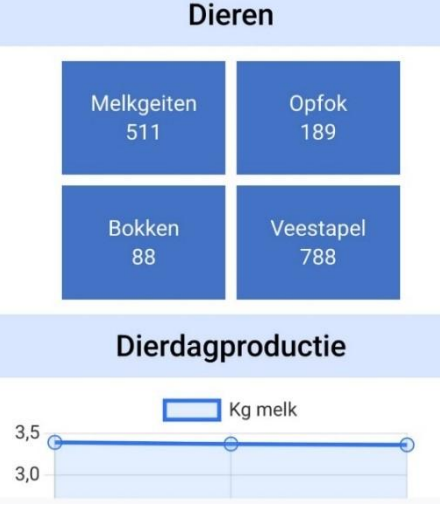

#### Dierkaart

•

Bij dierkaart vindt u de volgende gegevens per individueel dier:

- Levensnummer
- Geboortedatum
- Geslacht
- Aflamdatum
- Lactatienummer
- Afstamgegevens
- Vruchtbaarheidsgegevens
- Behandelingen
  - Productiegegevens
    - Dagproductie
      - o 350 dagen productie
      - o Levensproductie

## Aflammeren

Bij aflammeren vindt u de mogelijkheid om bij een geit een aflamming in te voeren. Hierbij:

- Geeft u lammeren een levensnummer
- Geeft u lammeren een geboortedatum
- Geeft u lammeren een geslacht
- Krijgt de geit een lamdatum

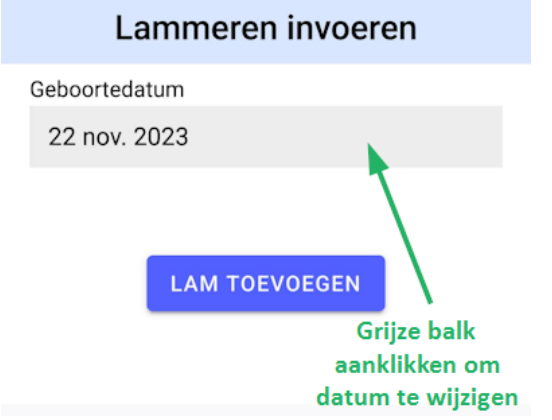

#### Sterfte

Bij sterfte vindt u de mogelijkheid om een dier een doodmelding te geven.

### Behandeling

Met de functie ''behandeling'' kun je kiezen voor eenvoudige behandeling of een behandelplan. Medicijnen kun je inladen via Egam op de computer → instellingen → medicijnen. Wanneer u het vakje ''voorkeur'' aanvinkt verschijnt deze medicatie in uw Egam App. Let op dat u altijd tijdig synchroniseert.

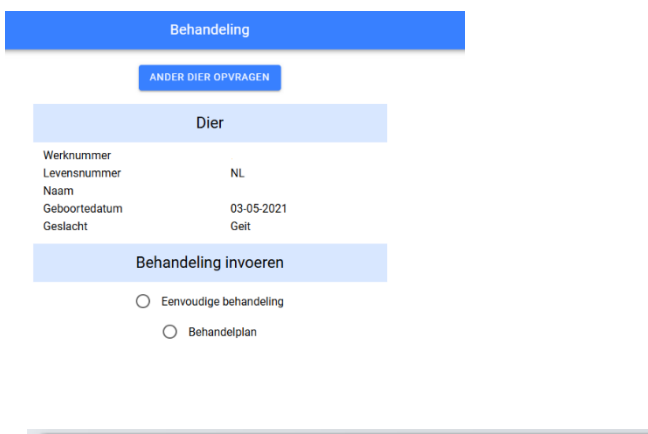

| ( | Medicijn gegevens 2 |                                         |                 |  |
|---|---------------------|-----------------------------------------|-----------------|--|
|   | Naam medicijn       | Avuloxil Mastitisinjector Voorkeur      | vk I ← ► ►I     |  |
|   | Werkzame stof       | Amoxicilline&claculaanzuur& Antibiotica | ⊕ Toegepast bij |  |

### Synchroniseren

Bij synchroniseren vindt u de mogelijkheid om invoer vanuit de App, te synchroniseren naar EGAM.

Vanuit EGAM doet u de melding bij RVO. De App stuurt de meldingen dus **<u>NIET** direct naar RVO.</u>

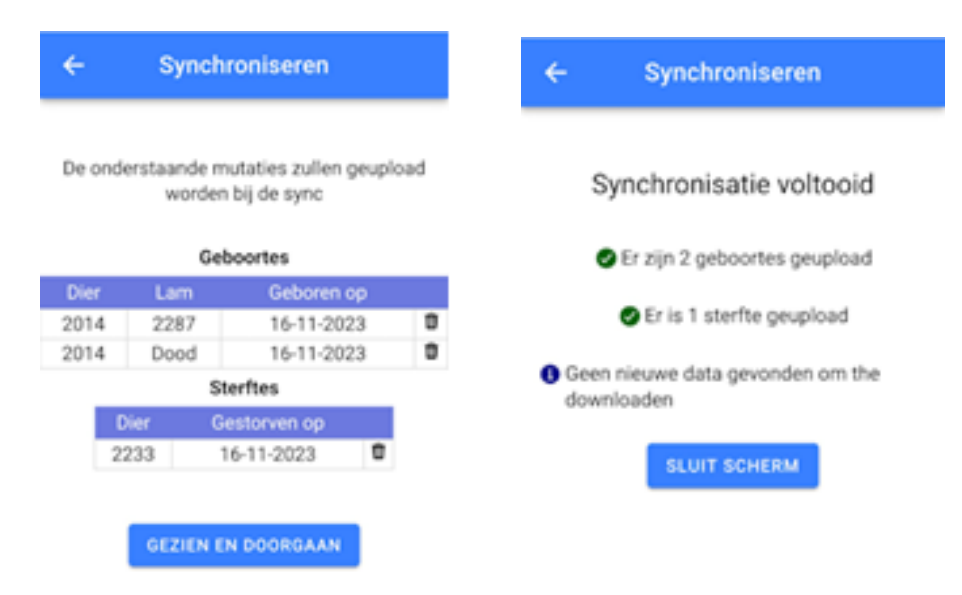

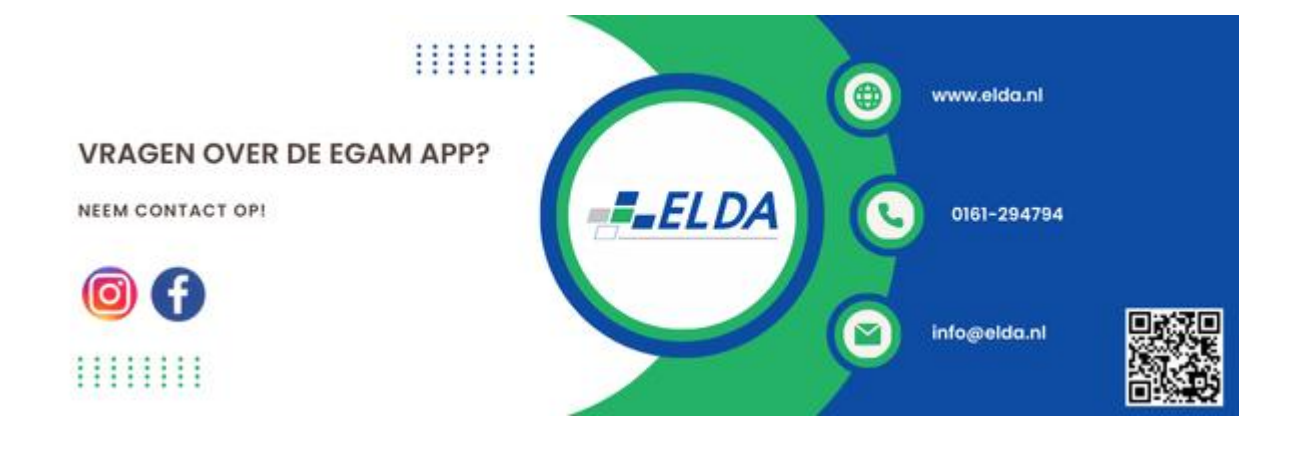